# EVOLVEO EasyPhone AD

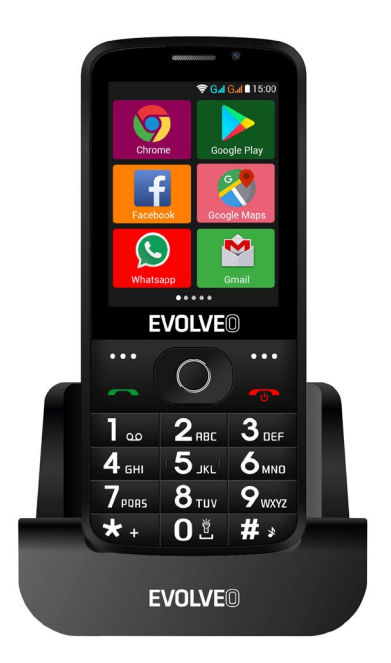

# www.evolveo.com

# Manual de uso del teléfono

#### 1. Descripción

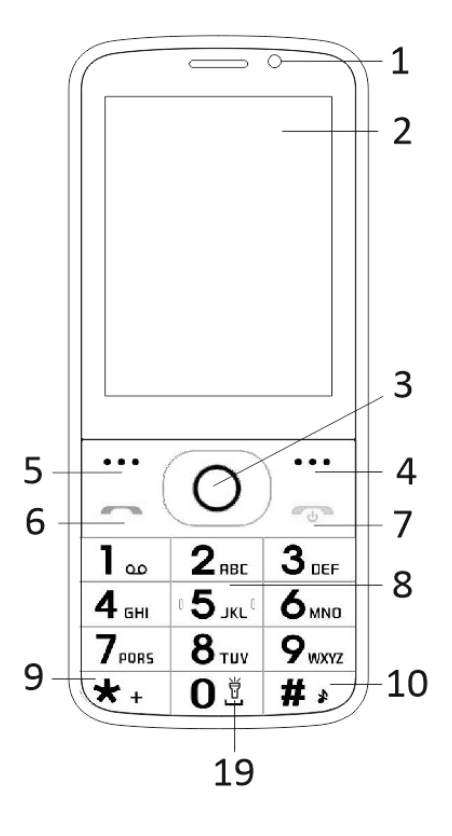

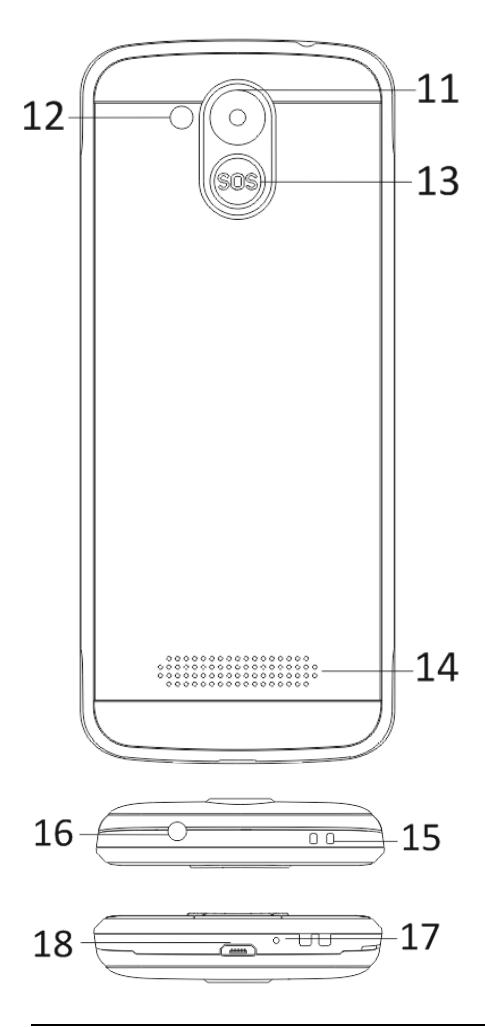

| 1  | Pantalla multitáctil       |  |  |
|----|----------------------------|--|--|
| 2  | Cámara delantera           |  |  |
| 3  | Botones de navegación      |  |  |
| 4  | Botón de función derecho   |  |  |
| 5  | Botón de función izquierdo |  |  |
| 6  | Botón de llamada           |  |  |
|    | Botón para terminar        |  |  |
|    | llamada / Encendido /      |  |  |
| 7  | Apagado                    |  |  |
| 8  | Teclado numérico           |  |  |
| 9  | Botón *                    |  |  |
| 10 | Botón #                    |  |  |
| 11 | Cámara trasera             |  |  |
| 12 | Linterna                   |  |  |
| 13 | Botón SOS                  |  |  |
| 14 | Parlante                   |  |  |
|    | Orificio para sujetar la   |  |  |
| 15 | correa                     |  |  |
| 16 | Entrada para auriculares   |  |  |
| 17 | Micrófono                  |  |  |
| 18 | USB                        |  |  |
|    | Mantenga la lámpara        |  |  |
| 19 | encendida / apagada        |  |  |

| Botón                             | Función                                                                                                    |  |  |  |
|-----------------------------------|----------------------------------------------------------------------------------------------------|--|--|--|
| Botón de<br>función<br>izquierdo  | Las funciones varían según<br>el menú seleccionado.<br>Activa la función que se<br>muestra inmediatamente<br>en la esquina inferior<br>izquierda de la pantalla.                                       |  |  |  |
| Botón de<br>función<br>derecho    | Las funciones varían según<br>el menú seleccionado.<br>Presionando este botón se<br>vuelve al menú anterior.                                                                                           |  |  |  |
| Botón de<br>llamada               | Al presionarlo se hace una<br>llamada al número<br>seleccionado.<br>Se presiona para tomar<br>llamadas entrantes.<br>En modo stand-by, abre el<br>historial de llamadas.                               |  |  |  |
| Botón para<br>terminar<br>Ilamada | Apagar el teléfono: El<br>teléfono se apaga<br>manteniendo el botón<br>presionado en modo<br>stand-by.<br>Encender teléfono:<br>Mantenga el botón<br>presionado para volver a<br>encender el teléfono. |  |  |  |

|            | Al presionarlo, se vuelve al |  |  |
|------------|------------------------------|--|--|
|            |                              |  |  |
|            | Al presionano, se vuelve a   |  |  |
|            | abhr ei menu principai.      |  |  |
|            | Al presionarlo, se termina   |  |  |
|            | la llamada.                  |  |  |
|            | Use el cursor de             |  |  |
|            | navegación para moverse      |  |  |
|            | hacia la derecha e           |  |  |
|            | izquierda y editar. Navegue  |  |  |
|            | por los contactos, números   |  |  |
|            | telefónicos, mensajes y      |  |  |
| <b>.</b> . | sub-menúes. Use el cursor    |  |  |
| Botones de | de navegación para           |  |  |
| navegacion | moverse hacia arriba y       |  |  |
|            | abajo y editar.              |  |  |
|            | Seleccione una función       |  |  |
|            | presionando el cursor.       |  |  |
|            | En el modo "Radio FM" el     |  |  |
|            | cursor sirve como            |  |  |
|            | sintonizador.                |  |  |
|            | Mantenga presionado SOS      |  |  |
|            | para iniciar una llamada de  |  |  |
| Boton SOS  | emergencia                   |  |  |
|            | preestablecida.              |  |  |
|            | En modo stand-by, permite    |  |  |
|            | ingresar un número para      |  |  |
| Teclado    | hacer una llamada            |  |  |
| numérico   | telefónica. En modo          |  |  |
|            | edición, se usa para         |  |  |
|            |                              |  |  |

|         | escribir números y letras.                                                         |  |  |
|---------|------------------------------------------------------------------------------------|--|--|
|         | Presione dos veces este<br>botón en modo stand-by<br>para escribir el símbolo "+". |  |  |
| Botón * | En el modo Radio FM,                                                               |  |  |
|         | durante una llamada                                                                |  |  |
|         | presione el botón para                                                             |  |  |
|         | bajar el volumen.                                                                  |  |  |
|         | Presione el botón para                                                             |  |  |
|         | cambiar el modo de                                                                 |  |  |
|         | ingreso de texto.                                                                  |  |  |
|         | Manténgalo presionado en                                                           |  |  |
|         | modo stand-by para                                                                 |  |  |
| Botón # | cambiar el perfil de                                                               |  |  |
| DOION # | usuario.                                                                           |  |  |
|         | En el modo Radio FM,                                                               |  |  |
|         | reproductor de video y                                                             |  |  |
|         | durante una llamada,                                                               |  |  |
|         | presione el botón para                                                             |  |  |
|         | subir el volumen.                                                                  |  |  |

# 2. Descripción de los íconos

Nota: Las imágenes de los íconos son solo ilustrativas y pueden variar en su teléfono.

| Ícono     | Descripció<br>n                       | Ícono | Descripci<br>ón         |
|-----------|---------------------------------------|-------|-------------------------|
| <u>al</u> | Potencia de<br>la señal<br>telefónica |       | Estado de<br>la batería |
| č         | Llamada<br>perdida.                   | ş     | Mensaje<br>no leído.    |
| <b></b>   | Wi-Fi<br>activado.                    | *     | Bluetooth activado.     |
| <b>f</b>  | Disco USB<br>activado.                | *     | Modo<br>avión.          |

#### Tarjetas SIM. Tarjeta T-Flash y batería

# Instalar la batería

Abra la cubierta en la parte trasera. Alinee los contactos de la batería con los del teléfono y deslice suavemente la batería en su lugar. Vuelva a colocar la cubierta.

# Retirar la batería

Apague el teléfono. Abra la cubierta de la batería. Afloje la cubierta desplazándola con cuidado y retírela. Levante la batería y retírela.

# Instalar tarjetas SIM

El teléfono puede operar con dos tarjetas SIM. Retire la batería si está instalada. Coloque la tarjeta SIM en la ranura correspondiente de manera que los contactos dorados estén hacia abajo y la esquina cortada apunte hacia afuera. Inserte toda la tarjeta en la ranura.

# Instalación de tarjetas T-Flash

Para aumentar la capacidad para imágenes, videos, música y otros archivos, puede comprar una tarjeta de memoria e instalarla en el teléfono. Retire la batería si está instalada. Inserte la tarjeta en la ranura de acuerdo con el ícono. Si quiere retirar la tarjeta, proceda en orden inverso.

# 4. Cargar la batería.

La batería li-ion recargable incluida con el teléfono está lista para usar, pero no está cargada. La carga consiste de tres pasos simples:

Conecte el cargador al teléfono y enchúfelo.

El indicador del estado de la batería en la esquina de la pantalla se moverá, indicando que la batería se está cargando.

El indicador deja de moverse cuando la batería está completamente cargada. Desconecte el cargador del teléfono y desenchúfelo.

# 5. Encender y apagar el teléfono

Presione el botón correspondiente para encender o apagar el teléfono. Al encenderse, el teléfono controla automáticamente la presencia de tarjetas SIM y muestra lo siguiente en la pantalla:

Ingrese el código PIN de la tarjeta SIM1: Si la tarjeta SIM1 tiene código PIN Ingrese el código PIN de la tarjeta SIM2: Si la tarjeta SIM2 tiene código PIN Nota: El código PIN se entrega junto con la tarjeta SIM. Reemplácelo lo antes posible con uno propio. Si ingresa tres veces seguidas un código PIN incorrecto, la tarjeta SIM se bloquea. En tal caso, deberá dirigirse a su proveedor de servicios celulares para solicitar el código PUK y desbloquear la tarjeta. Esto es válido para ambas tarjetas SIM.

#### 6. Barra de notificaciones

Cuando aparece una nueva notificación en la barra, muévala hacia abajo para ver su contenido.

# 7. Ampliación de la interfaz principal

La interfaz principal puede ampliarse y

proporcionar más lugar para nuevos atajos y herramientas.

Deslice el dedo horizontalmente de izquierda a derecha en la interfaz de la pantalla principal para navegar por la interfaz avanzada.

#### 8. Instale APK con el administrador de archivos

APK es un formato compatible con el sistema operativo Android. Copie el archivo APK a una tarjeta SD y después inserte la tarjeta en el teléfono. Pulse el menú principal presionándolo en el modo stand-by. Pulse "Administrador de archivos" para ingresar al directorio de la tarjeta SD. Pulse el archivo APK que desea instalar y proceda según la guía.

# Uso del teléfono

# 1. Menú principal y sus funciones

#### 1) <u>Registro de llamadas</u>

Permite marcado rápido

#### 2) <u>Contactos</u>

Muestra la lista de contactos. Acceso a la lista de contactos almacenados en el teléfono.

# 3) <u>Mensajes</u>

Muestra los mensajes recibidos y enviados.

# 4) <u>G-mail</u>

Permite configurar cuentas de e-mail POP/IFMAP.

#### 5) Facebook Lite

#### 6) WhatsApp

7) <u>Mapas</u>

#### 8) Radio FM

Para escuchar la radio, primero conecte los auriculares.

# 9) <u>SOS</u>

Permite programar números para llamadas de emergencia.

Procedimiento: Si el SOS está programado, al mantener presionado el botón SOS en la parte trasera, se activa la siguiente función:

Suena una alarma fuerte,

se marcan los números de emergencia programados, cada uno tres veces.

La función se detiene si alguien atiende la llamada o si nadie la atiende luego de haber marcado tres veces sin éxito. Al mismo tiempo, a todos los teléfonos de emergencia se envía el siguiente mensaje de texto: "¡Socorro, estoy en

# peligro!" 10) Navegador

Permite navegar por internet

# 11)<u>Música</u>

Muestra la lista de canciones disponibles en el teléfono. Permite navegar por la lista de intérpretes, álbumes, canciones, etc.

# 12)<u>Video</u>

Permite navegar por la lista de videos

#### 13) <u>Cámara</u>

Permite sacar fotos. El teléfono está equipado con una cámara de alta definición que captura fotos de gran calidad, las cuales se almacenan automáticamente en Galería. La aplicación también tiene un modo para grabar video.

# 14) <u>Galería</u>

Permite almacenar y ver fotos y videos.

#### 15)<u>Grabadora</u>

Permite grabar sonidos.

#### 16) Archivos

Permite ver archivos e instalar archivos APK.

#### 17)<u>Reloj</u>

Permite programar la alarma.

# 18)<u>Calculadora</u>

Para cálculos aritméticos rápidos.

#### 19)<u>Calendario</u>

Permite ver el calendario y programar eventos.

#### 20) Play Store

Ingrese a su cuenta de Gmail y vea todas las aplicaciones de las miles que hay disponibles en la Play Store de Google.

Nota: Para usar esta aplicación debe estar conectado a la internet.

#### 21) Aplicaciones instaladas

# 22) Configuración

# 2. Wi-Fi

El teléfono puede conectarse a una red Wi-Fi inalámbrica para navegar por internet.

Vaya a Configuración-Wi-Fi y active el Wi-Fi.

Ingrese al modo Wi-Fi y seleccione el hotspot activo al que desee conectarse. Si este requiere contraseña, ingrese la contraseña correcta para poder conectarse.

# 3. Escribir texto

# 1) Teclado inteligente

Mientras escribe, el teléfono corrige y sugiere palabras de manera automática.

#### 2) Cortar, copiar y pegar

Mantenga presionado el contenido del texto para activar la lupa y use el dedo para mover el cursor. Luego, seleccione la función cortar, copiar o pegar. De esta manera, podrá fácilmente copiar texto de un sitio web, e-mails o mensajes.

# Mantenimiento

Limpie la suciedad común con un trapo suave seco.

Evite usar materiales duros, bencina o disolventes, podrían rayar o descolorar la superficie del teléfono.

#### ¿Necesita más ayuda?

Primero, vaya a "Preguntas frecuentes" en www.evolveo.com o contacte a la asistencia técnica de **EVOLVEO**.

#### La garantía NO CUBRE:

- el uso del dispositivo para fines distintos de aquellos para los que fue diseñado,
- la instalación de firmware distinto al instalado por el fabricante o a uno de

los disponibles en ftp://ftp.evolveo.com

- daños mecánicos causados por uso indebido;
- daños causados por elementos como agua, fuego, electricidad estática, sobretensión, etc.
- daños causados por reparaciones realizadas por personas no calificadas
- daño al sello de garantía o al número de serie ilegible del dispositivo.

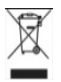

Liquidación: El símbolo del

cesto tachado en el producto, la documentación adjunta o el envase indica que en los países de la Unión Europea todos los dispositivos eléctricos y electrónicos y las baterías, una vez terminada su vida útil, deben ser desechados por separado. No deseche estos productos como residuos municipales sin clasificar.

# **DECLARACIÓN DE CONFORMIDAD** Por la presente, la empresa Abacus Electric, s.r.o. declara que el teléfono EVOLVEO EasyPhone AD conforma con

las normas y reglamentos aplicables a este tipo de dispositivo.

El texto completo de la Declaración de Conformidad se puede encontrar en ftp://ftp.evolveo.com/ce

Copyright © Abacus Electric, s.r.o. www.evolveo.com www.facebook.com/EvolveoCZ

Todos los derechos reservados. El diseño y las especificaciones técnicas del producto pueden cambiar sin previo aviso.